## K-point E74 숙련기능인력 혁신적 확대 방안

# 👀 🚋 하이코리아 전자민원 신청 방법

## 1 로그인

- 1) <u>www.hikorea.go.kr</u> 접속
- 2) 홈화면 우측 상단의 **'로그인'** 클릭

## 출생연도 5부제 신청

신청인의 <u>출생 연도 끝자리</u>에 따른 신청 5부제 적용 (예: 1990년생-)금요일, 1993년생-)수요일, 1987년생-)화요일……)

| 신청가능 요일  | 월   | 화    | 수   | 목    | 금    |
|----------|-----|------|-----|------|------|
| 출생연도 끝자리 | 1,6 | 2, 7 | 3,8 | 4, 9 | 5, 0 |

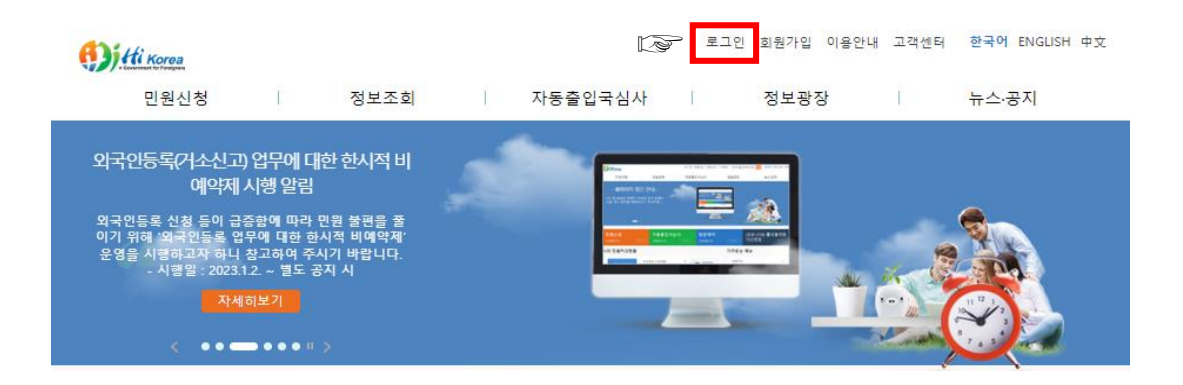

#### 회원로그인

본인의 아이디와 비밀번호를 입력해 주시기 바랍니다.

| E-7·<br>신청인의 | -4(숙련기<br>  출생 연 <u></u> | 능인력) 체<br>도에 따라 신 | 류자격 변경<br>신청 가능 외 | 불허가의 경<br>2일이 제한 | 우,<br>됩니다. |
|--------------|--------------------------|-------------------|-------------------|------------------|------------|
| 신청가능<br>요일   | 월                        | 화                 | ÷                 | 쁙                | 금          |
| 출생 연도<br>끝자리 | 1,6                      | 2,7               | 3, 8              | 4,9              | 5, 0       |
| 아이디          |                          |                   |                   |                  |            |
| 비밀번호         | Ē                        |                   | , r.              | ) 로그인            |            |

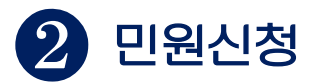

### - 홈화면의 **민원신청 신청하기** 클릭

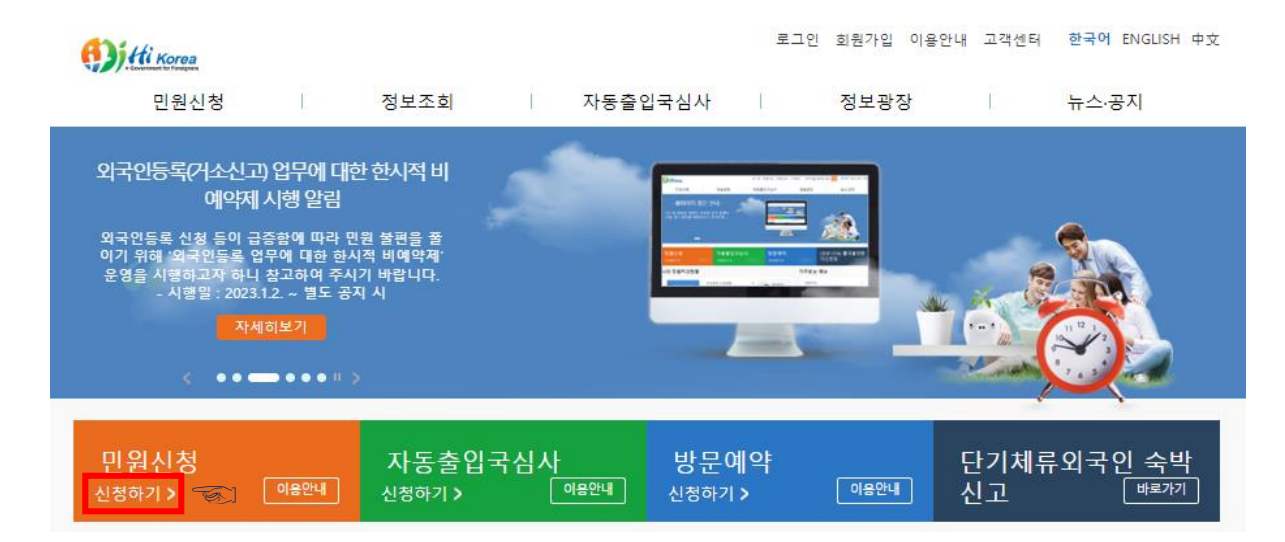

## 3 민원선택

- 1) 민원선택 목록 중 '등록외국인의 체류자격변경' 허가 체크
- 2) 맨 하단의 '행정공동이용 등의 여부 확인' 체크
- 3) 다음 클릭

| 전자민원        |                                                                                     |                    |                |   |  |  |  |
|-------------|-------------------------------------------------------------------------------------|--------------------|----------------|---|--|--|--|
| 1.민원선택      | 2.인증                                                                                | 3.민원작성             | 4.민원신청결과       |   |  |  |  |
| H-2의 근로개시 및 | 취업개시 통합신고                                                                           |                    |                | 0 |  |  |  |
| 등록외국인의 체류   | 자격 변경허가                                                                             |                    |                | 0 |  |  |  |
|             | : 분이요! 제지정분번, 제36주00                                                                | [따라 이 거 연문처리를 위해 5 | 2단공분왕에 찍으하 사상은 |   |  |  |  |
| î           | 행정정보 공동                                                                             | 이용을 통해 확인하는 것에 동   | 의합니다.          |   |  |  |  |
|             | 「졸업국관리법」에 따라 심사를 위하여 졸석을 요구하거나, 실태조사가 필요할 수 있습니다.<br>또한, 심사결과에 따라 신칭이 불혀가 될 수 있습니다. |                    |                |   |  |  |  |
|             | ✔ 행정정보 공동이용 동의 여부 확인                                                                |                    |                |   |  |  |  |
|             |                                                                                     |                    |                |   |  |  |  |

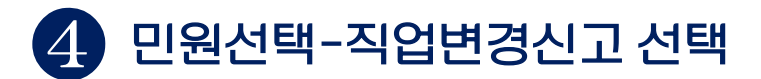

#### -선택 항목없이 바로 다음 단계로 진행

#### (체류자격변경 시 직업·소득 변경 신고는 의무적 신고사항)

전자민원

| 1.민원선택                                | 2.인증                                            | 3.민원작성                            | 4.민원신청결과     |  |
|---------------------------------------|-------------------------------------------------|-----------------------------------|--------------|--|
| ·<br>※ 추가<br><i>☞</i> 웹<br><i>☞</i> 신 | 신청이 가능한 민원목록<br>필요한 민원을 선택하고 1<br>신청할 민원이 없는 경우 | 입니다.<br>다음 단계로 진행<br>바로 다음 단계로 진행 |              |  |
| ∨ 재학사항(초,중,고)                         | )변경 신고                                          |                                   |              |  |
| ✓ 직업변경 신고                             |                                                 |                                   |              |  |
|                                       |                                                 | 이전                                | प <b>ध्व</b> |  |

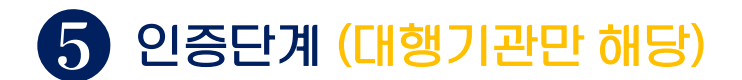

- 1) 외국인 등록번호 및 발급일자 입력

1.민원선택

\* 등록(거소)번호

\* 발급일자

샘플보기

전자민원

- 2) 확인 클릭

2.인증

.

3.민원작성

(8자리 입력, ex.19701123)

※구 등록증(신고증)에는 [발급일자] 라는 함목명(한글)이 없으나, 등록(거소)증 상단에 인쇄된 일자가 발급일자입니다.

이전

등록(거소)외국인의 신원인증

확인

G)

4.민원신청결과

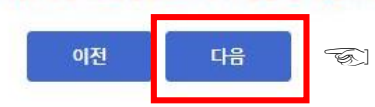

※ 주의 : 전자민원 신청자는 새로운 외국인등록증 교부시 이전 외국인 등록증을 반납해야 합니다. ※ 2MB(2,048KB) 이하의 jpg, bmp, png, gif, tif, pdf 파일을 첨부하십시오. (증명사진은 95KB 이하의 jpg 파일만 가능) ※ 첨부파일명 및 첨부파일 경로에 외래어(영어 제외) 포함 시 파일첨부가 되지 않을 수 있습니다.

| 건경제휴지역            | 국민가정권역(E-7) · · · · · · · · · · · · · · · · · · ·                                                          |       |
|-------------------|----------------------------------------------------------------------------------------------------|-------|
| * 변경요청 체류자격       | 숙련기능인력(E-7-4) ♥                                                                                            |       |
| ▣ 필요증빙서류          |                                                                                                    |       |
| * 1.통합신청서         | 파일 석택 선택된 파일 없음<br>[조중 추가] 석제                                                                              |       |
| * 2.증명사진          | 파일 선택 ] 선택된 파일 없음<br>※ 반드시 철물이 나오는 중명사진 형태의 JPG파일이어야함, (JPG 이외의 파일 형식은 반려), 사<br>85mm X 45mm - 희소 8개월이내 촬영 | 친크기 : |
| * 3.여권사본          | 파일 선택 전택된 파일 없음<br>추가 석제                                                                                   |       |
| * 4.점수제 항목별 자체 심/ | · 파일 선택 선택된 파일 없음<br>추가 삭제                                                                                 |       |

| 신청대상자 정보 |               |          |            |
|----------|---------------|----------|------------|
| 성명       |               | 성별       |            |
| 국적       |               | 생년월일     |            |
| 외국인등록번호  |               | 여권번호     |            |
| 여권 유효기간  |               | * 전화번호   |            |
| 이메일      |               | * 휴대전화번호 |            |
| * 변경체류자격 | 숙련기능인력(E-7) ❤ | * 여권발급일  | 2023-03-05 |

| 2.인증 | 3.민원작성 | 4.민원신청결과    |
|------|--------|-------------|
|      | 2.인증   | 2.인증 3.민원작성 |

| 2) | 점무파일의 파일명은 각각 나트게 애냐 입도느 가능                          |
|----|------------------------------------------------------|
| 3) | 2MB(2,048KB) 이하의 jpg, bmp, png, gif, tif, pdf 파일만 첨부 |
|    | 가능                                                   |
|    | (증명사진은 95KB이하의 jpg 파일만 가능)                           |
| 4) | 한 개의 항목에 업로드 할 파일이 여러 개인 경우 '추가'버튼 클릭 후              |

- 또는 여러 장의 스캔본을 하나의 파일로 합쳐서 업로드 가능

가능

| 1)     | <b>*(별표시)</b> 는 필수 입력    |
|--------|--------------------------|
| 2)     | 첨부파일의 파일명은 각각 다르게 해야 업로드 |
| $\sim$ |                          |

항목을 추가하여 업로드 가능

5) 모든 항목 입력 후 다음 클릭

민원작성

## 7 직업변경신고 입력

- 1) 직업 항목의 직업란 선택 클릭 후
- 2) 신청 외국인 직업을 선택
- 3) 상세 직업란에 신청 외국인의 현재 직업 입력
- 4) 소득항목의 소득란 선택 클릭 후,

신청 외국인의 연간 소득 또는 소득없음 선택

| 전자민원 현황   |      |        |          |  |
|-----------|------|--------|----------|--|
| 1.민원선택    | 2.인증 | 3.민원작성 | 4.민원신청결과 |  |
| ✓ 직업변경 신고 |      |        |          |  |
| 기존직업 및 소득 |      |        |          |  |
| 직업        |      |        |          |  |
| 상세 직업     |      |        |          |  |
| 소득        |      |        |          |  |
| ▫ 직업      |      |        |          |  |
| * 직업      | 선택   | ~      |          |  |
| * 상세 직업   |      |        |          |  |
| 8 소득      |      |        |          |  |
| * 소득      | 선택   | ~      |          |  |
|           |      | 이전     | 신청 🐨     |  |

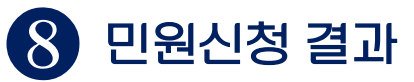

| 전자민원 현황   |                |        |         |      |      |                  |
|-----------|----------------|--------|---------|------|------|------------------|
| 1.민원선택    | 2.인증           | 3.민원작성 | 4.민원신청  | 22   |      | -                |
| 신청대상자 정보  |                |        |         |      |      |                  |
| 성명        |                |        | 외국인등록번호 |      |      | -왁인 클릭 우 빈원신성 완료 |
| 여권번호      |                |        | 사증번호    |      |      |                  |
| 신청내역      |                |        |         |      |      |                  |
| 민원명       | 1              | 발급변호   | 처리기관    | 발고   | 관전화  |                  |
| 등록외국인의 체류 | <b>막격변경</b> 허가 |        |         |      | 1345 |                  |
| 직업변경      | 신고             |        |         |      | 1345 | 수고하셨습니나.         |
| 수수료 내역    |                |        |         |      |      |                  |
| 결제방법      | P              | 빈원수수료  | 결지      | 진행상태 |      |                  |

| 결제방법 | 민원수수료  |        | 결제진행상태 |
|------|--------|--------|--------|
|      | 수수료 면제 | 민원입니다. |        |
|      | 확      | 인      | TA)    |